## Directions for Printing SGK Activation Certificate on e-Devlet

If you are an online banking user of a Turkish bank, you **do not need a password**. Please refer to 1-b.

- 1. Enter the platform either by
  - a. Your Foreign ID number and password:

| $\leftarrow$ $\rightarrow$ C $\blacksquare$ Secure   https://giris.turkiye.gov.tr/C                                                                                                    | Giris/e-Devlet-Sifresi                                                                                                    |                                                                                                    |                                                                                                    |                              | \$<br>: |
|----------------------------------------------------------------------------------------------------|----------------------------------------------------------------------------------------------------|----------------------------------------------------------------------------------------------------|----------------------------------------------------------------------------------------------------|------------------------------|---------|
| 🗰 Apps 🕐 Koç Üniversitesi 🌓 Visa Information For 🗌                                                                                                    | 🧕 T.C. Dışişleri Bakanlığ  🗎 New                                                                                                    | Tab                                                                                                    |                                                                                                    |                              |         |
| Image: Second system       Image: Second system       Image: Second system <td< th=""><th>T.C. Dışişleri Bakanlığ New e-Devlet Kapısı Kimlik Doğrula olacak Adres olacak Uygulama e-Devlet Çifresi Gmlik Numaranızı ve e-Devlet Çifrer n devam edebilirsiniz. Q. e-Devlet Kimlik No Sanal Devlet Şifresi G Sanal Q I Devlet Çifresi</th><th>Tab<br/>ma Sistemi<br/>ov.tr<br/>a 🍂 e-imza<br/>izi kullanarak kimi<br/>ti Şifresi Nedir, N.<br/>Klavye 👁 Yazar<br/>Klavye 🗣 Şifrer<br/>al Et Sist</th><th>rag       T.C. Kimlik Kartı         giniz doğrulandıktan sonr         asıl Almır?         ken Gizle         ni Unuttum         eme Giriş Yap &gt;</th><th>C türkiye.gov.tr</th><th></th></td<> | T.C. Dışişleri Bakanlığ New e-Devlet Kapısı Kimlik Doğrula olacak Adres olacak Uygulama e-Devlet Çifresi Gmlik Numaranızı ve e-Devlet Çifrer n devam edebilirsiniz. Q. e-Devlet Kimlik No Sanal Devlet Şifresi G Sanal Q I Devlet Çifresi | Tab<br>ma Sistemi<br>ov.tr<br>a 🍂 e-imza<br>izi kullanarak kimi<br>ti Şifresi Nedir, N.<br>Klavye 👁 Yazar<br>Klavye 🗣 Şifrer<br>al Et Sist | rag       T.C. Kimlik Kartı         giniz doğrulandıktan sonr         asıl Almır?         ken Gizle         ni Unuttum         eme Giriş Yap > | C türkiye.gov.tr             |         |
| © 2019,                                                                                                    | Ankara - Tüm Hakları Saklıdır                                                                                                    |                                                                                                    | Gizlilik ve (                                                                                                    | Güvenlik Hızlı Çözüm Merkezi |         |

b. Your internet banking credentials: Choose your bank on the screen and enter your online banking user credentials.

| $\leftrightarrow$ $\rightarrow$ C Secure   https://giris.turkiye.g | ov.tr/Giris/Banka-Giri                                                         | is                                                                      |                                                                      |                                                                                   |                                                                   | ☆ : |
|--------------------------------------------------------------------|--------------------------------------------------------------------------------|-------------------------------------------------------------------------|----------------------------------------------------------------------|-----------------------------------------------------------------------------------|-------------------------------------------------------------------|-----|
| 🗰 Apps   Koç Üniversitesi 🗋 Visa Information                       | For 🛛 🧕 T.C. Dışişleri I                                                       | Bakanlığ 🗋 New Ta                                                       | ab                                                                   |                                                                                   |                                                                   |     |
| (                                                                  | e-Devlet Kapıs                                                                 | ı Kimlik Doğrulama                                                      | a Sistemi                                                            |                                                                                   |                                                                   |     |
| Gi                                                                 | riş Yapılacak Adres<br>riş Yapılacak Uygulama                                  | www.turkiye.gov<br>e-Devlet Kapısı                                      | tr                                                                   |                                                                                   | C türkiye.gov.tr                                                  |     |
|                                                                    | e-Devlet Şifresi                                                               | 📴 Mobil İmza                                                            | 💦 e-İmza                                                             | π.C. Kimlik Kartı                                                                 | 📻 İnternet Bankacılığı                                            |     |
|                                                                    | Aşağıdaki bankaların İr<br>Devlet Kapısı'na giriş yı<br>bankayı seçmeniz ve İr | nternet şubeleri arac<br>apabilirsiniz. Bunun<br>nternet bankacılığı kı | ulığı ile başka bir<br>için aşağıdaki liste<br>ullanıcı bilgileriniz | şifreye ihtiyaç duymadar<br>eden Internet bankacılığ<br>ile giriş yapmanız yeterl | ı, güvenli bir şekilde e-<br>kullanıcı hesabınız bulunan<br>idir. |     |
|                                                                    | AKBANK                                                                         | alBaraka 🗞                                                              | Canadoluba                                                           | ank DenizBank 🔅                                                                   |                                                                   |     |
|                                                                    | Saranti<br>BBV∧                                                                | () HALKBANK                                                             | HSBC C                                                               | D ING 🂫                                                                           | KUUEYTTÜRK                                                        |     |
|                                                                    | 20<br>odeabank                                                                 | Şekerbank 🖨                                                             | TE                                                                   | B Türkiye                                                                         | тобноте вилисия                                                   |     |
|                                                                    |                                                                                | VakıfBank                                                               | © YapıKredi                                                          | 👸 Ziraat Bankası 🔰 Zi                                                             | raat Katum                                                        |     |

2. Enter the security code and verify by clicking "DOĞRULA".

| ← → C                                            |                                                                                        |                                                                    |  |  |  |
|--------------------------------------------------|----------------------------------------------------------------------------------------|--------------------------------------------------------------------|--|--|--|
| 🔢 Apps 🕐 Koç Üniversitesi 🗋 Visa Information For | 💿 T.C. Dışişleri Bakanlıg 🗋 New Tab                                                    |                                                                    |  |  |  |
|                                                  |                                                                                        |                                                                    |  |  |  |
|                                                  |                                                                                        |                                                                    |  |  |  |
|                                                  |                                                                                        |                                                                    |  |  |  |
|                                                  |                                                                                        |                                                                    |  |  |  |
|                                                  | e-Devlet Kapısı Kimlik Doğrulama Sistemi                                               |                                                                    |  |  |  |
| Gi                                               | enlik kodunu doğu iladıktan sonra otomatik olarak anasavfava                           | võnlendirileceksiniz                                               |  |  |  |
|                                                  |                                                                                        |                                                                    |  |  |  |
| * G                                              | ävenlik Kodu atrsg → atrsg                                                             |                                                                    |  |  |  |
|                                                  | Lütfen resimde gördüğünüz karakterleri ya<br>Resmi okuyamıyorsanız, üzerine tiklayarak | nında bulunan kutuya giriniz.<br>yeni bir tane oluşturabilirsiniz. |  |  |  |
|                                                  |                                                                                        |                                                                    |  |  |  |
|                                                  | < lptal Et Doğru                                                                       | la >                                                               |  |  |  |
|                                                  |                                                                                        |                                                                    |  |  |  |
| © 2019                                           | ), Ankara - Tüm Hakları Saklıdır                                                       | Gizlilik ve Güvenlik Hızlı Çözüm Merkezi                           |  |  |  |
|                                                  |                                                                                        |                                                                    |  |  |  |
|                                                  |                                                                                        |                                                                    |  |  |  |
|                                                  |                                                                                        |                                                                    |  |  |  |

3. Type "SGK PROVIZYON" in the search box and choose the first option: "SPAS MÜSTEHAKLIK SORGULAMA (SAĞLIK PROVIZYON AKTIVASYON SİSTEMİ)".

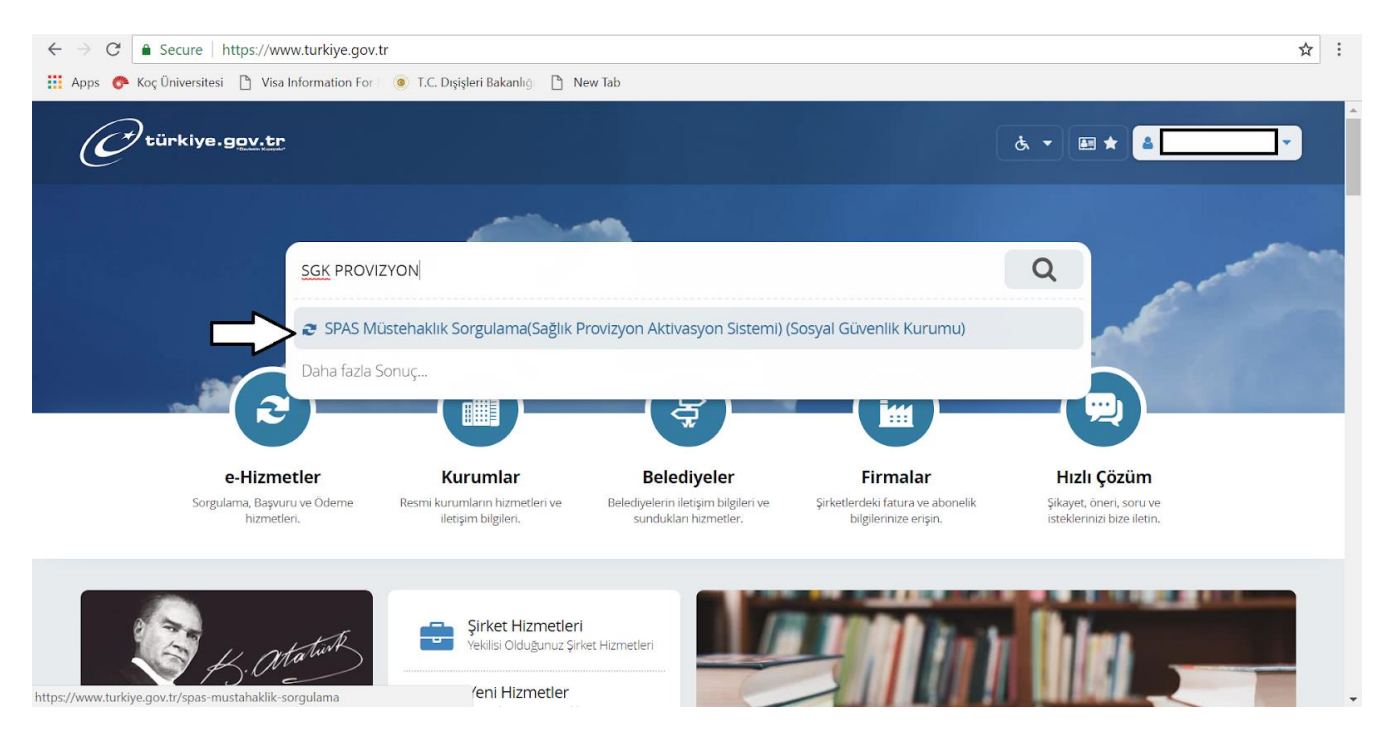

4. Your SGK activation information is presented on this page. Click "YAZDIR" (Print).

| $\leftrightarrow$ $\rightarrow$ $C$ $\triangleq$ Secure                                 | https://www.turkiye.gov.tr/spa                                                  | as-mustahaklik-sorgulam                                  | a                                                                                                    |                                       |                  | ९ ☆ : |  |  |
|-----------------------------------------------------------------------------------------|---------------------------------------------------------------------------------|----------------------------------------------------------|----------------------------------------------------------------------------------------------------|---------------------------------------|------------------|-------|--|--|
| 🛗 Apps 🕐 Koç Üniversitesi 🗋 Visa Information For 🛛 💿 T.C. Dışişleri Bakanlığı 🎦 New Tab |                                                                                 |                                                          |                                                                                                    |                                       |                  |       |  |  |
|                                                                                         | C <sup>türkiye.gov.tr</sup>                                                     | ustenakiik Sorgutama(Sagiik Proviz)                      | on Aktivasyon Sistemi)                                                                                                    | ය. ▾ ★ Size nasil yardır              | m edebilirim? Q  |       |  |  |
|                                                                                         | Sosyal Güvenlik Kurum<br>SPAS Müstehaklık                                       | u<br>Sorgulama(Sağlık Proviz                             | yon Aktivasyon Sistemi)                                                                                                    |                                       | * ¥ f 9          |       |  |  |
|                                                                                         | Bu hizmet Sosyal Güvenlik<br>Kurumu işbirliği ile e-<br>Devlet Kapısı altyapısı |                                                          |                                                                                                    |                                       | • Yeni Sorgulama |       |  |  |
|                                                                                         | üzerinden sunulmaktadır.                                                        | Kimlik No                                                |                                                                                                    | Cinsiyeti                             |                  |       |  |  |
|                                                                                         | 0                                                                               | Adı                                                      |                                                                                                    | Soyadı                                |                  |       |  |  |
|                                                                                         | Bu işlem için yaklaşık 1<br>dakikanızı avırmalısınız                            | Doğum Tarihi                                             |                                                                                                    | Yakınlık Türü                         |                  |       |  |  |
|                                                                                         | ONERILEN HIZMETLER<br>Gelir, Aylık, Ödenek<br>Talep Belgesinin<br>Verilmesi     | Tescil Kapsamı                                           |                                                                                                    | Yararlandığı Kimlik No                |                  |       |  |  |
|                                                                                         |                                                                                 | GSS Kapsamı                                              |                                                                                                    | SICII NO                              |                  |       |  |  |
|                                                                                         |                                                                                 | Provizyon Tarihi                                         |                                                                                                    | Sigortalı Türü                        |                  |       |  |  |
|                                                                                         | Normal Şartlarda Ne<br>Zaman Emekli<br>Olabilirim?                              | Katılım Payı Muafiyet                                    |                                                                                                    | Durum                                 |                  |       |  |  |
|                                                                                         | 4A/4B İşgöremezlik<br>Ödemesi Görme                                             | Ceçmişe yönelik provizyon bilginizi sorgulayabilirsiniz. |                                                                                                    |                                       |                  |       |  |  |
|                                                                                         | Medula Optik Cam ve<br>Çerçeve Bilgisi<br>Sorgulama                             | Sosyal Güvenlik K<br>yapılmaktadır. SG                   | Sosyal Güvenlik Kurumunda cep telefonu kaydı olanlara bazı projeler kapsamında SMS ile ücretsiz bilgilendirme<br>yapılmaktadır. SGK Cep Telefonu Bilgisi Beyan hizmetini kullanarak, Kurumun ücretsiz SMS hizmetlerinden yararlanmak |                                       |                  |       |  |  |
|                                                                                         | 4A/4B/4C Muayene<br>Katilim Payi Sorgulama                                      | silebilirsiniz.                                          | ilefonunuzu kaydedebilirsiniz. Ej                                                                                                    | ğer kayıtlı cep telefonunuz varsa nun |                  |       |  |  |

5. Click the profile menu on the top right of the screen and choose "**GÜVENLİ ÇIKIŞ**" to log off securely.

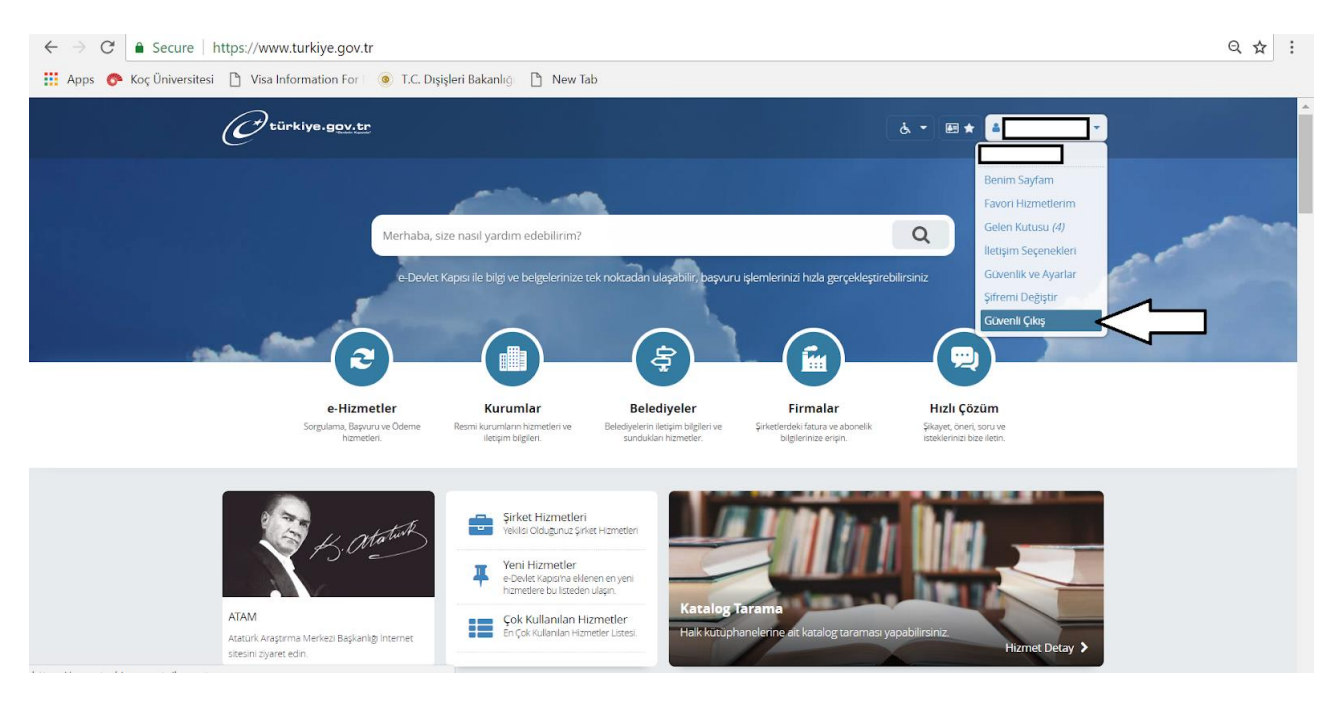